# **cXML** Punchout Testing

### Overview

This guide covers the process for testing cXML Punchout using the Postman for Chrome tool. There are add-ons available for other browsers, but this guide will show examples using Postman.

Use this guide to troubleshoot network connectivity and password / credential issues.

## Prerequisites

- 1. Punchout URL (i.e. https://yoursite.com.au/punchout.aspx)
- 2. Username
- 3. Password
- 4. Sample Punchout Setup Request file (see sample at the end of this article)
- 5. API testing app / browser add-on:
  - Postman (Chrome) https://chrome.google.com/webstore/detail/postman/fhbjgbiflinjbdggehcddcbncdddomop?hl=en
  - Poster (Firefox) https://addons.mozilla.org/en-US/firefox/addon/poster/

### Step-by-step guide

- 1. Open Postman.
- 2. Enter the URL in the URL request box.
- 3. Set the request type to '**POST**'.

| POST V | https:// /PunchOut.aspx | Params |
|--------|-------------------------|--------|
|        |                         |        |

4. Paste the sample **Punchout Setup Request XML** into the '**Body**' dialogue box as **raw** data. You can find the code at the end of this article.

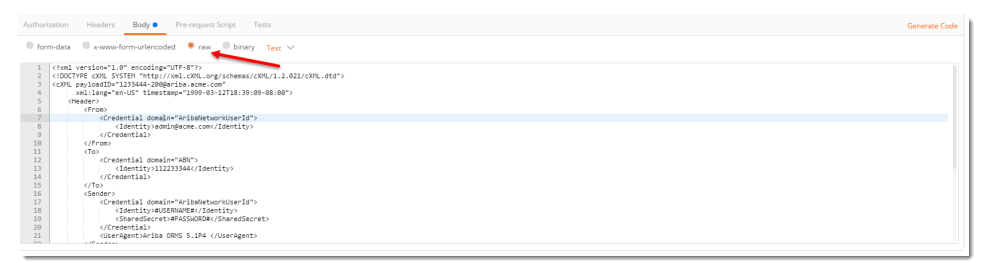

- 5. Replace the #USERNAME# with your username.
- 6. Replace the **#PASSWORD#** with your password.
- 7. Click 'Send' (top right of browser window).
- 8. If the request is successful, you will get a '200 OK' response code in the response dialogue box.

| Body                                                 | Cookies Heade                                                                                                    | rs <b>(11)</b> Tests |  |
|------------------------------------------------------|----------------------------------------------------------------------------------------------------|----------------------|--|
| Pretty                                               | Raw Preview                                                                                                    | V XML V              |  |
| 1<br>2<br>3 <del>•</del><br>4<br>5 <del>•</del><br>6 | <pre><?xml version="1.0" encoding="UTF-8"?> <!DOCTYPE cXML SYSTEM "http://xml.cxml.org, <cXML payloadID="0809110639394"     xml:lang="en-US" timestamp="2016-09-0     <Response>             <status code="200" text="0K"></status></pre> |                      |  |
| 7 <del>-</del><br>8 <del>-</del>                     | <punchoutsetupresponse><br/><startpage></startpage></punchoutsetupresponse>                                                                                                    |                      |  |

- 9. If this is the case, you can continue on testing within your ERP system.
- 10. If you get a blank response dialogue box (even if the status returns '200 OK'), check that the URL, your username, and password are all correct.
- 11. If you still get a blank response, contact your supplier for further assistance.

### Sample Punchout Setup Request

#### XML <?xml version="1.0" encoding="UTF-8"?> <!DOCTYPE cXML SYSTEM "http://xml.cXML.org/schemas/cXML/1.2.021/cXML.dtd"> <cXML payloadID="1233444-200@ariba.acme.com" xml:lang="en-US" timestamp="1999-03-12T18:39:09-08:00"> <Header> <From> <Credential domain="AribaNetworkUserId"> <Identity>admin@acme.com</Identity> </Credential> </From> <T0> <Credential domain="ABN"> <Identity>112233344</Identity> </Credential> </To> <Sender> <Credential domain="AribaNetworkUserId"> <Identity>#USERNAME#</Identity> <SharedSecret>#PASSWORD#</SharedSecret> </Credential> <UserAgent>Ariba ORMS 5.1P4 </UserAgent> </Sender> </Header> <Request> <PunchOutSetupRequest operation="create"> <BuyerCookie>34234234ADFSDF234234</BuyerCookie> <Extrinsic name="randomKey">department code</Extrinsic> <BrowserFormPost> <URL>http://www.hashemian.com/tools/form-post-tester.php/cxmlTest</URL> </BrowserFormPost> <SupplierSetup> <URL>http://workchairs.com/cxml</URL> </SupplierSetup> </PunchOutSetupRequest> </Request> </cXML>

#### Related help

- Set Up User Creation API
- New Site Version Implementation Suggested Test Plan
- OCI and cXML Punchout functionality requirements
- PRONTO Live to Stage copies